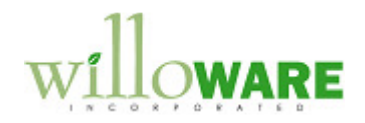

DS0489

MFG Enhancements

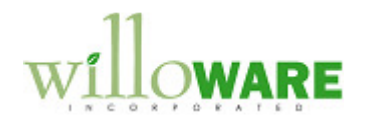

## **Table of Contents**

| Table of Contents                     | 2 |
|---------------------------------------|---|
| Problem Definition                    | 3 |
| Problem Definition                    |   |
| Solution Overview                     | 4 |
| Solution Overview                     |   |
| Design Features                       | 5 |
| Picklist Rebuild                      | 5 |
| Purchase Reguest Resolution           | 7 |
| I I I I I I I I I I I I I I I I I I I |   |

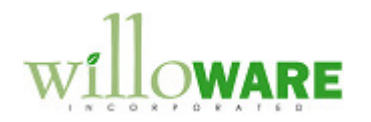

## **Problem Definition**

| Probl     | em Definition                                                                                                    | CCDA |
|-----------|----------------------------------------------------------------------------------------------------|------|
| ACME C    | Co.made the following requests                                                                                                    |      |
| 1.  <br>i | <b>BOM Import</b> / <b>BOM Change trigger Picklist Update</b> : when the BOM Import utility imports an update to an existing BOM, if there are any MOs using the updated component, notify the user of the MO's that need to be updated and open the MO in MO Entry. |      |
| 2.        | <b>Restrict Purchase Request Resolution by Job Number</b> : add the ability to restrict the suggested POs by Job Number.                                                                                                    |      |

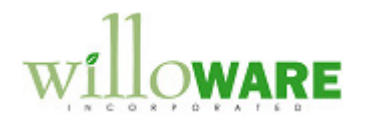

## **Solution Overview**

| Solution Overview                                                                                                    | CCDA |
|----------------------------------------------------------------------------------------------------|------|
| <b>Picklist Update</b><br>After importing an updated BOM the system will check if there are any MOs using the<br>updated component. If so, a new window will open listing the affected MO (or MOs). From<br>that window the user will be able to double-click on the MO to open it in MO Entry, where<br>the user can Rebuild the picklist. The same functionality will also be triggered when a<br>change is made to a BOM in Bill of Materials Entry. |      |
| <b>Purchase Request Resolution</b><br>The ability to restrict the display by Job Number will be added.                                                                                                    |      |

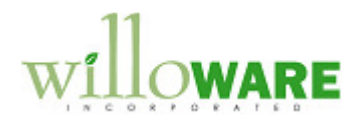

## **Design Features**

| Picklist Rebuild                                                                                                    | CCDA |
|----------------------------------------------------------------------------------------------------|------|
| There are two separate aspects of this request: updating Picklists from BOM Import (which affects the BOM Import utility), and updating Picklists from BOM Entry (which is a new are of customization).                                                                                                    |      |
| <b>BOM Import</b><br>After completing the import, the utility will check if any MOs are for the item (i.e. it is a top-<br>level made item) or any MOs for parents that contain the child item anywhere in the BOM<br>structure (i.e. it will perform a "where used" query to find all affected parents when importing<br>a child item). |      |
| If any MOs are found a new window will open showing the user which MOs are affected (see below).                                                                                                    |      |
| <b>BOM Entry</b><br>Similar to the BOM Import, when a change is made to a BOM it will trigger a process that<br>finds all affected MOs (the MO is either for the changed item, or for a parent that contains<br>the affected item).                                                                                                    |      |
| If any MOs are found a new window will open showing the user which MOs are affected (see below).                                                                                                    |      |
|                                                                                                    |      |
| <b>Picklist Update</b><br>If either of the processes above finds affected MOs, the Picklist Update window will open.                                                                                                    |      |
| The window will list all affected MOs, and the Item Number produced by the MO.                                                                                                    |      |

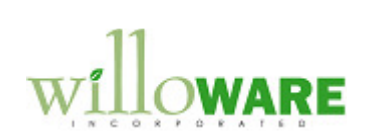

|                                                                                 | Picklist Upda                                     | ate X                                                                                          |                                                     |  |
|---------------------------------------------------------------------------------|---------------------------------------------------|------------------------------------------------------------------------------------------------|-----------------------------------------------------|--|
| ĺ                                                                               | Done                                              |                                                                                                |                                                     |  |
|                                                                                 | MO Number                                         | Item Number                                                                                    |                                                     |  |
|                                                                                 | MO0006<br>MO0007                                  | Chair<br>Recliner                                                                              |                                                     |  |
|                                                                                 |                                                   |                                                                                                |                                                     |  |
| -                                                                               | . A.                                              | •                                                                                              |                                                     |  |
| L                                                                               |                                                   |                                                                                                |                                                     |  |
| The user will double-click<br>which could prevent auto<br>how to handle each MO | c on a line to<br>matically reb<br>and rebuild th | open the MO in MO Entry. Sir<br>puilding the picklist, the user wi<br>he Picklist if possible. | nce there are conditions<br>Il make decisions about |  |
|                                                                                 |                                                   |                                                                                                |                                                     |  |

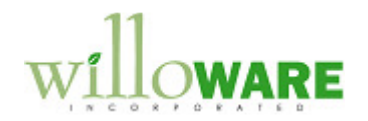

| Purchase Request Resolution                                                                                                    | CCDA |
|----------------------------------------------------------------------------------------------------|------|
| An Additional Menu option will be added to the PRR window to open the Restrict by Job window: Additional >> Restrict By Job.                                                                                                    |      |
| Job Number MO0006                                                                                                    |      |
| The Lookup button will open the Job Lookup window:                                                                                                    |      |
| Job Lookup     Image: Control of the second second se |      |
| Status All   Sott By Job Number   Find     Job Number   Job Number   Job Number   Job Number   Job Number   Job Number   Job Number   Job Number   Job Number   Job Number   Job Number   Job Number   Job Number   Job Number   Job Number   Job Number   Job Number   Job Number   Job Number   Job Number   Job Number   Name   Job Number   Job Number   Name   Job Number   Job Number   Job Number   Job Number   Job Number   Job Number   Name   Job Number   Lustom computers for Adam Park Resorts   M00006   M00007   Image: State State                                                                                                    |      |
| Befresh     Select     Cancel                                                                                                    |      |
| Clicking FIND on the Restrict by Job window will cause the PRR window to redisplay<br>showing only purchase requirements related to the selected Job.                                                                                                    |      |

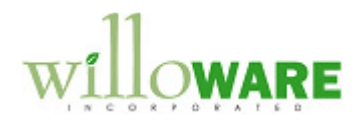

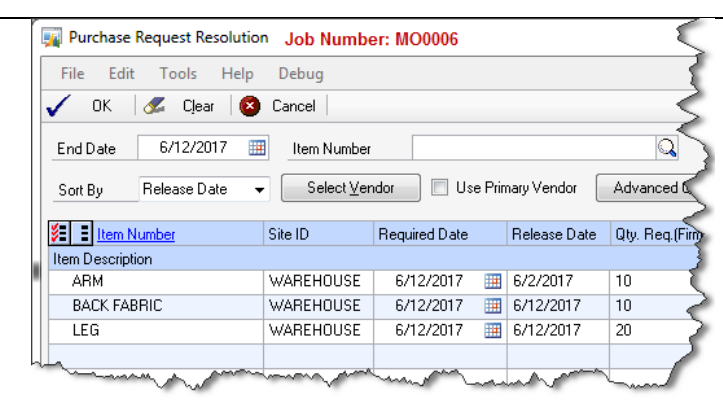

The Title Bar of the PRR window will show the Job Number that is restricting the window. Clicking CLEAR will remove the restriction and redisplay the window to show all purchase requirements.

**NOTE:** If two MO's require the same component on the same day this will appear as a single purchase requirement for that day for the total amount required. There is no way to "split" that requirement out between the two (or more) MO's. Restricting by Job will include requirements for that job, but it might also include requirements for other Jobs for the same inventory.